# Hvordan skrive ut og hente utskrifter med kortløsning

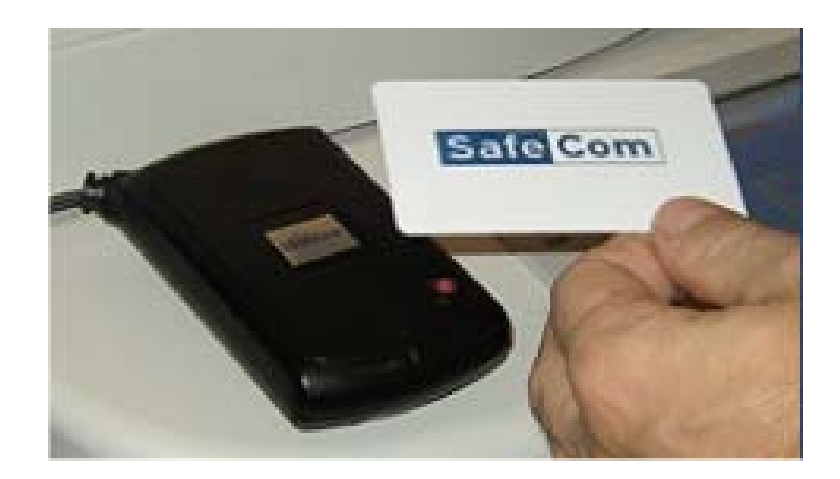

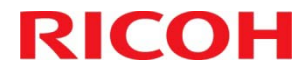

# Skjermbilde når man starter

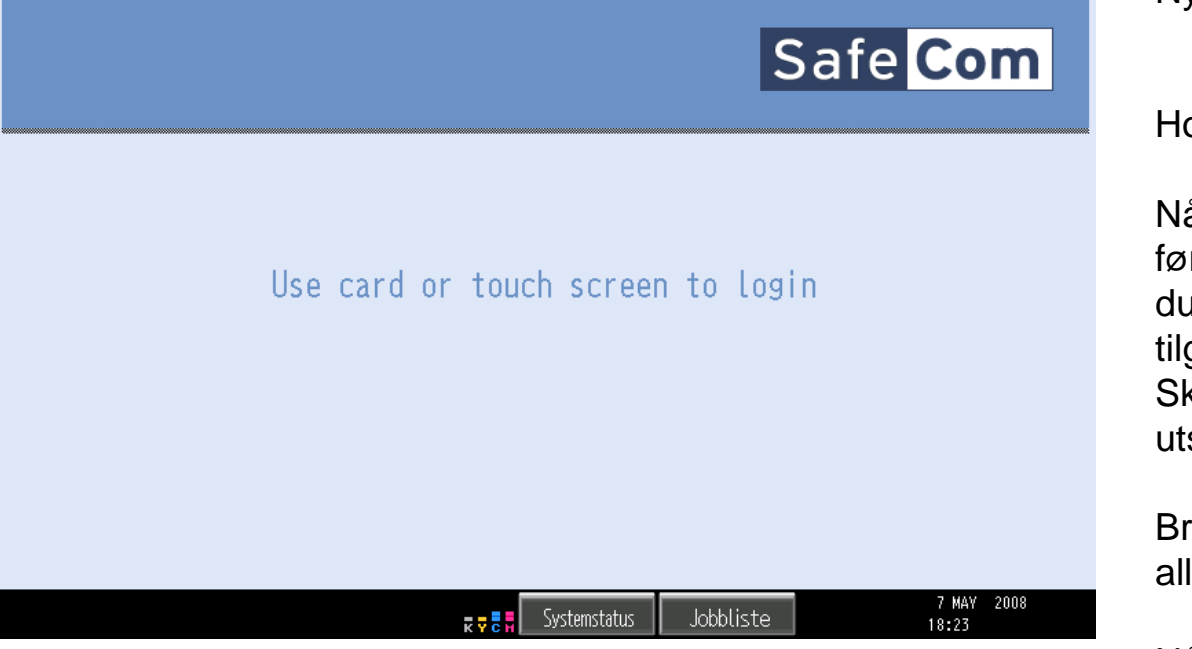

Ny bruker av SafeCom.

Hold kortet ditt mot kortleser.

Når du er ferdig med førstegangsregistreringen vil du kunne bruke alle tilgjengelig maskiner hos Skanska for å hente dine utskrifter.

Brukerpanelet vil se likt ut på alle maskinene hos Skanska

Når utskriftene er sendt til maskinen, vil de ligge tilgjengelig på maskinen i 72 timer før de blir slettet.

#### **RICOH**

## Registreringsprosessen starter...

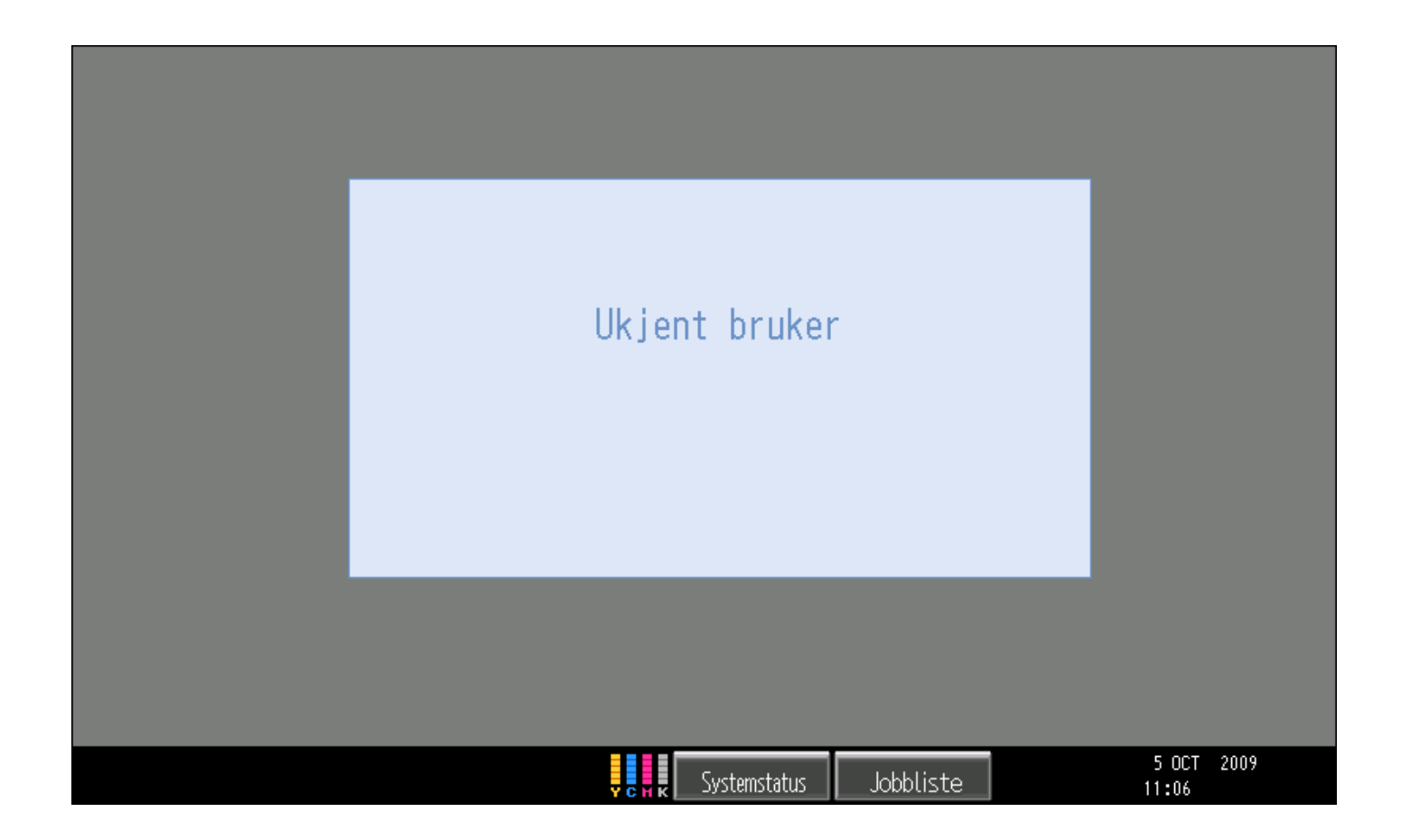

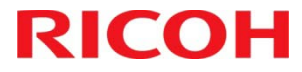

## Følgende bilde vises.

| ` 1 2 3 4 5 6 7 8 9   q w e r t y u i o p   a s d f g h j k l   z x c v b n m , . | Tilbake       0       [       ;       / | Slett alle   -   1   \ |
|-----------------------------------------------------------------------------------|-----------------------------------------|------------------------|
| StoreBoks. Skift Mellomrom ´ ` ` `   Tekstangivelse Symbolangiv. Brukertekst      |                                         |                        |

Tast inn PUK koden du har fått tilsendt på epost, og bekreft med ok.

Deretter vil du få spørsmål etter å angi PIN, denne PIN koden skal ikke benyttes til noe i ettertid, men må sngis, 1234 er en passende PIN å angi.

#### **RICOH**

## Glemt kort

RICOH

| Windows Login                              | Har dı<br>ditt hje<br>skjern<br>Windo |
|--------------------------------------------|---------------------------------------|
| Brukernavn n35278                          | passo<br>på.                          |
| Passord *********                          | <b>I</b>                              |
| Domain felles                              | Trykk                                 |
|                                            | -                                     |
|                                            |                                       |
| Tilbake Logg inn                           |                                       |
| 9 NOV 2009<br>Systemstatus Jobbliste 13:34 |                                       |

Har du glem igjen kortet ditt hjemme, Berør skjermen, og fyll inn Windows brukernavn og passord for å logge deg på.

Trykk Logg inn.

# Meny etter pålogging

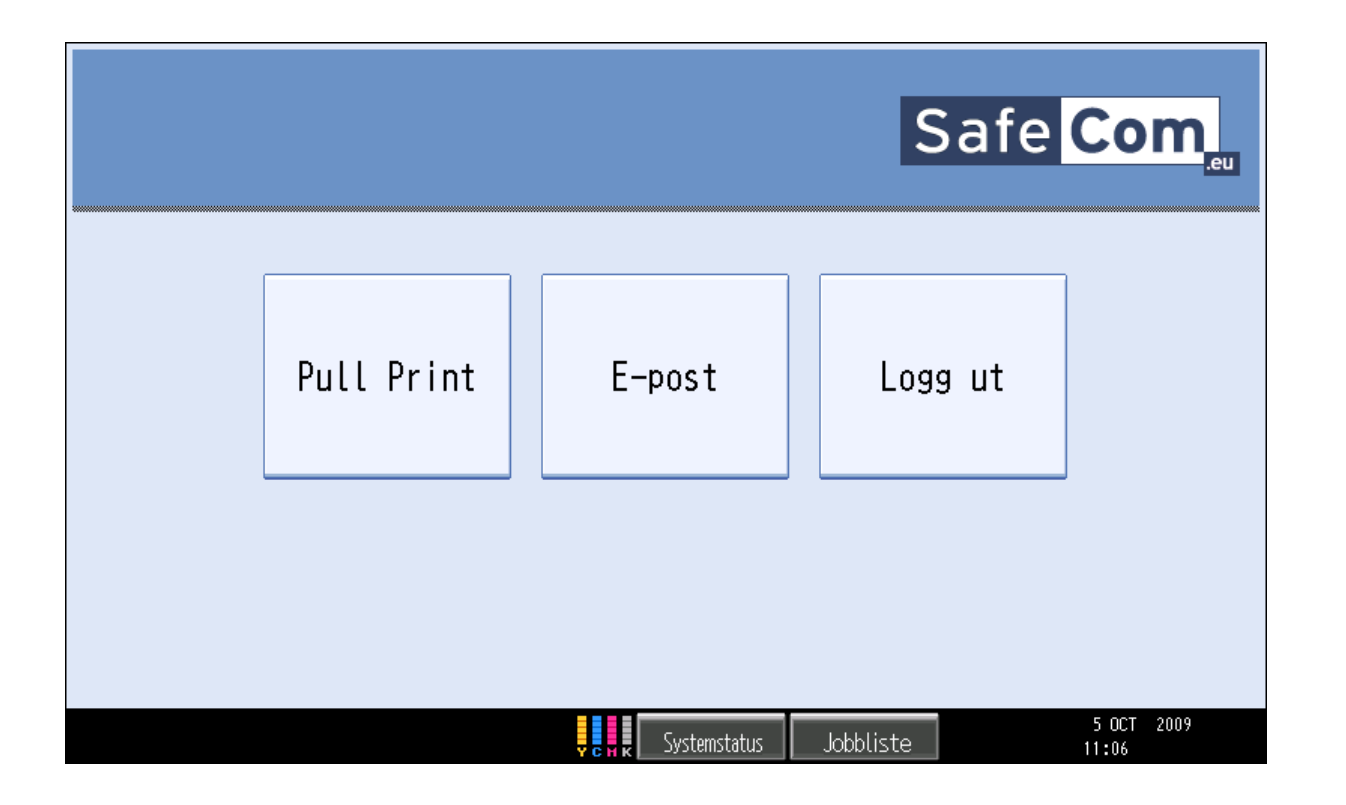

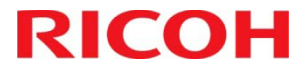

#### Pull Print

RICOH

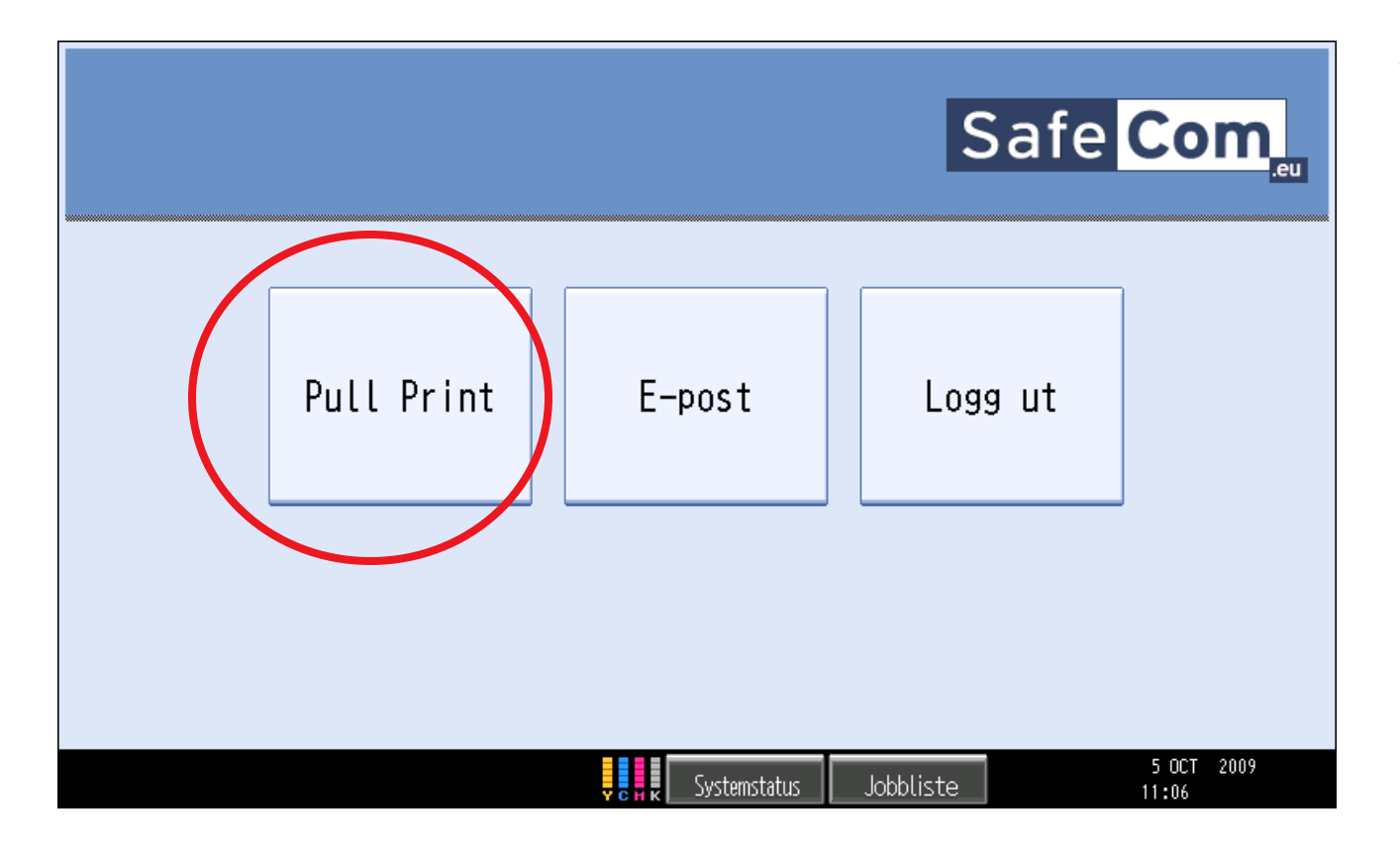

Velg Pull Print for oversikt over utskriftene.

Når utskriftene er sendt til maskinen, vil de ligge tilgjengelig på maskinen i .. timer før de blir slettet.

# Pull Print

| Olav Holstad: 1 dok |                  |               |           | Safe Com            |
|---------------------|------------------|---------------|-----------|---------------------|
|                     | H Microsoft Word | d – Dokument1 |           |                     |
|                     | Microsoft Word   | – Dokument1   |           | Skriv ut alt        |
|                     |                  |               |           | Ti Ibake<br>Refresh |
| Skriv ut            | Hold             | Slett         | Info      | Kopier              |
|                     |                  | Systemstatus  | Jobbliste | 9 NOV 2009<br>13:42 |

Skal du skrive ut alle dine dokumenter, velg Skriv ut alt.

Du kan i tillegg bruke pilknappene nederst til venstre for å korrigere antallet.

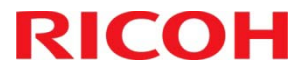

# Pull Print

| Olav Holstad: 1 dok          | Safe Com             |
|------------------------------|----------------------|
| Microsoft Word - Dokument2   |                      |
| H Microsoft Word – Dokument1 | Skriv ut alt         |
|                              | Ti Ibake<br>Refresh  |
| Skriv ut Hold Slett Info     |                      |
| Systemstatus Jobbliste       | 10 NOV 2009<br>15:02 |

Skal du sortere utskriftene dine, merker du filene ved å trykke på dem.

Du får da valgene som ligger nederst på pekeskjermen. (Skriv ut, Hold, Slett, Info)

Du kan nå velge om du vil skrive ut filen eller slette filen. Ønsker du å lagre filen for å kunne skrive ut flere ganger, velger du Hold.

Går du inn på Infoknappen, får du filinformasjon.

Du kan i tillegg bruke pilknappene nederst til venstre for å korrigere antall.

#### **RICOH**

### Skann til e-post

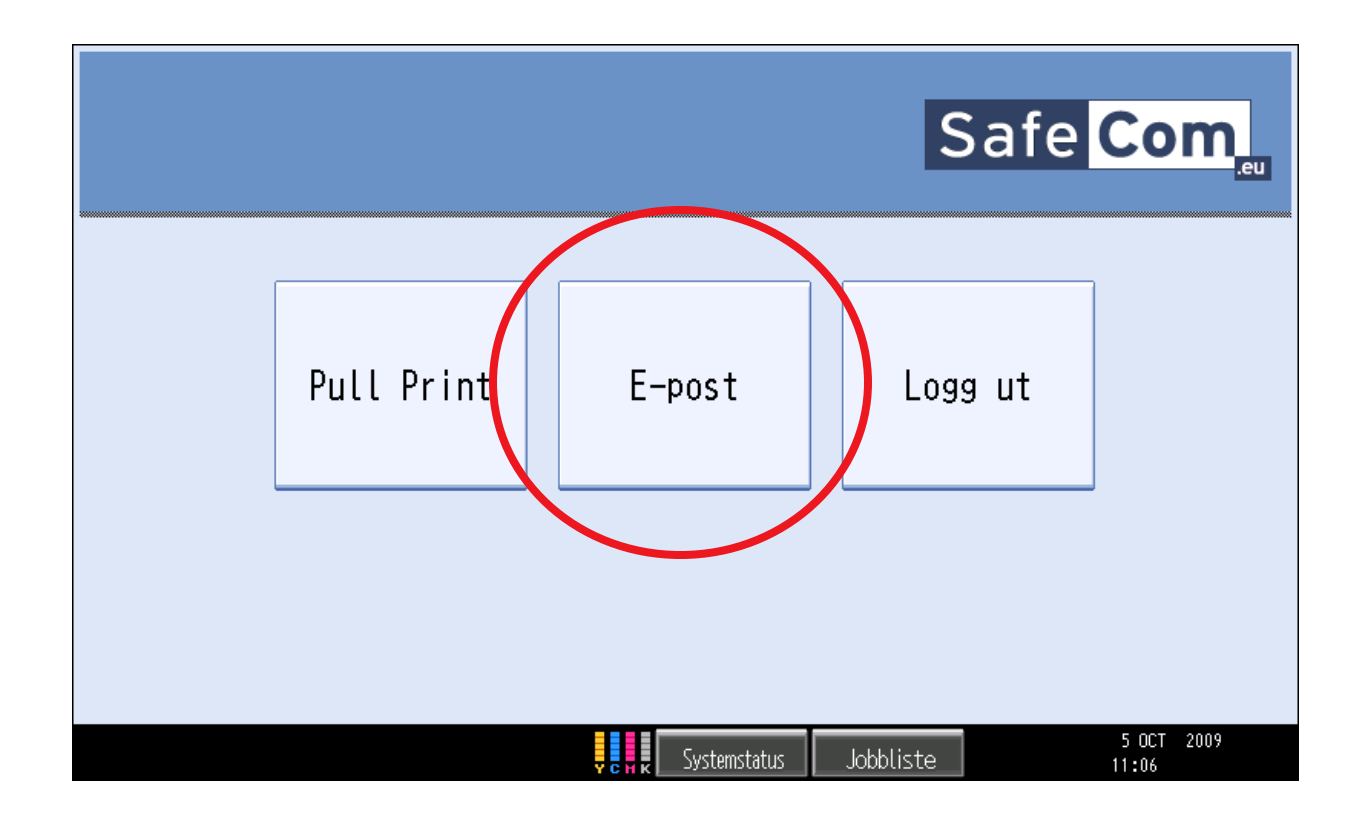

Velg e-post for å skanne dokumenter til din egen e-post adresse.

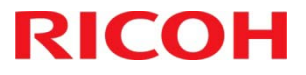

## Skann til e-post

RICO

| Ready to scan your documents<br>Olav Holstad | Safe Com            |
|----------------------------------------------|---------------------|
| From plav.holstad@nrk.no                     | Send                |
| To plav.holstad@nrk.no                       |                     |
| 00                                           | Tilbake             |
| Subject                                      | Configure           |
|                                              |                     |
|                                              |                     |
|                                              |                     |
|                                              |                     |
| Systemstatus Jobbliste                       | 9 NOV 2009<br>13:37 |

Din e-postadresse vises i panelet. Skal du skanne til en annen e-post mottaker, må du skanne dokumentet inn til egen e-postadresse for så å videresende.

Trykk på Sendknappen hvis du ønsker å skanne med standardinnstillinger.

Ønsker du å se hva som er standard, klikk Configure.

Trykk på Tilbake knappen for å komme tilbake til forrige meny

# Skann til e-post

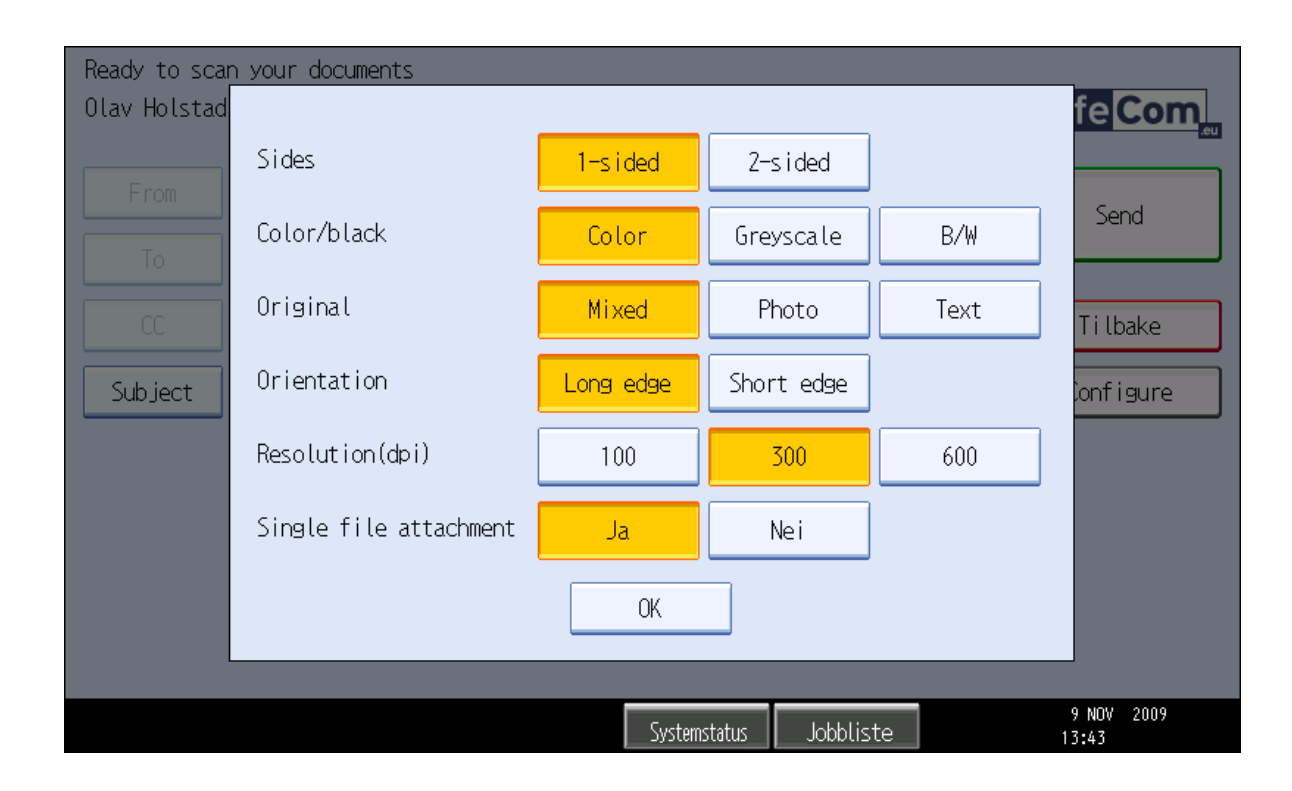

Inne i menyen til Configure vil du se at alle standardmenyene er merket gule.

Ønsker du for eksempel og skanne i svart-hvit, velger du B/W- knappen osv.

Når ønskede innstillinger er satt bekrefter du med OK-knappen.

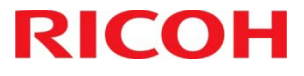

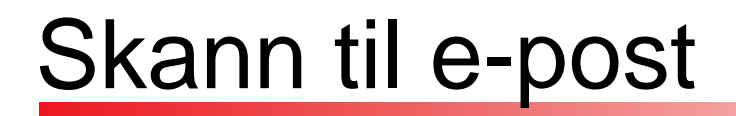

| Ready to sca | n your documents       |                     |
|--------------|------------------------|---------------------|
| Olav Holstad |                        | Safe Com            |
|              |                        |                     |
| From         | olav.holstad@nrk.no    | Send                |
| То           | olav.holstad@nrk.no    |                     |
| 00           |                        | Ti lbake            |
| Subject      |                        | Configure           |
|              |                        |                     |
|              |                        |                     |
|              |                        |                     |
|              |                        |                     |
|              |                        |                     |
|              | Systemstatus Jobbliste | 9 NOV 2009<br>13:37 |

Du kan også skrive inn i Subject-feltet ved å klikke på Subject -knappen

Bekreft med Sendknappen når ønsket innstilling for skanning er angitt.

Velg Tilbake-knappen for å komme tilbake til valgene i hovedmenyen.

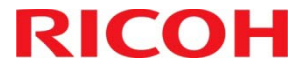

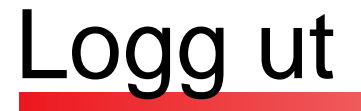

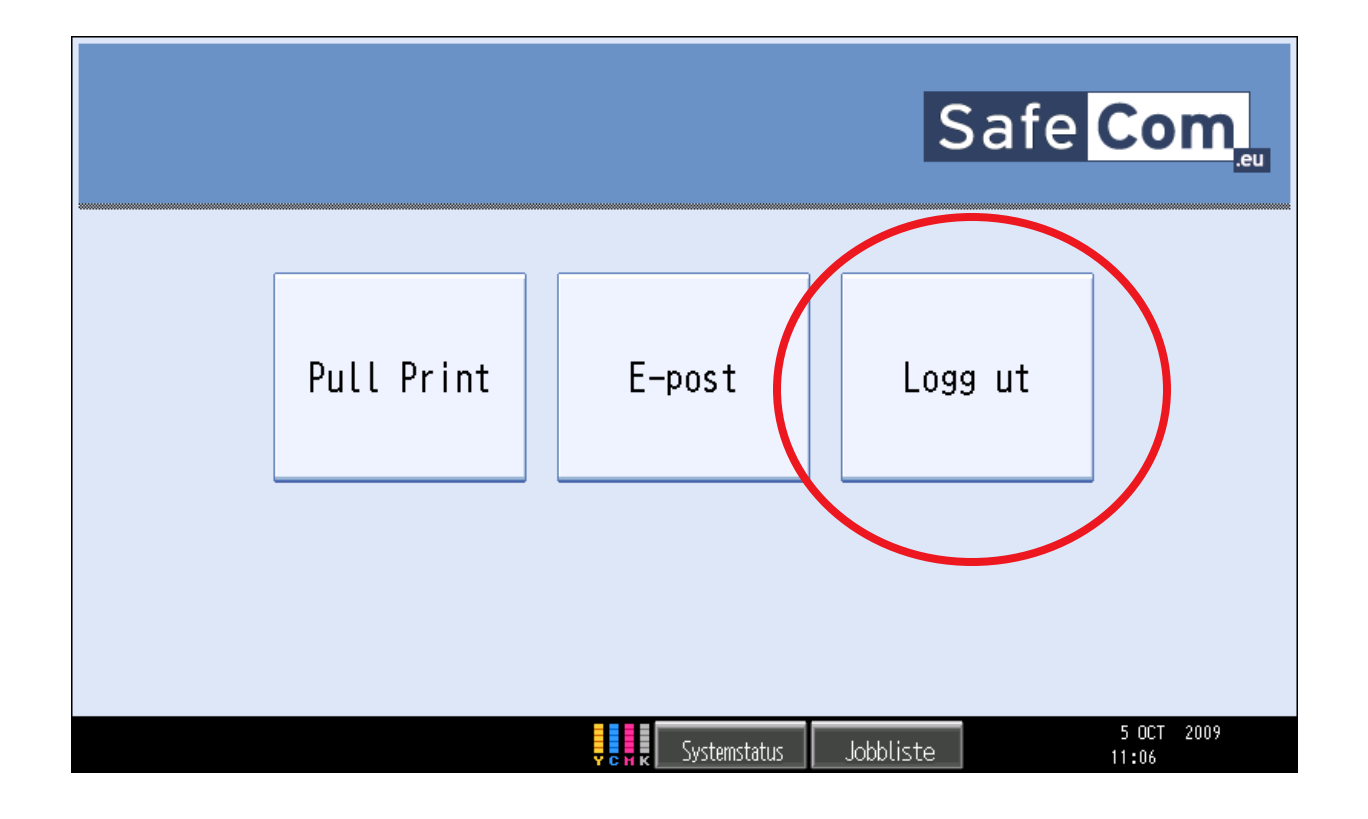

Velg Logg ut når du forlater maskinen, eller bruk kortet mot kortleser for å logge ut.

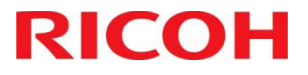